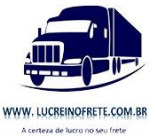

# Manual para usuários – site Lucrei no Frete

Para login clicar no endereço abaixo ou copiar e colar no navegador.

http://lucreinofrete.a3sistemas.com.br/minha\_conta/login.php

| Login              |                        |
|--------------------|------------------------|
| E-mail para Login: |                        |
| Senha:             |                        |
| Lembrar Senha:     | V                      |
|                    | Registrar              |
|                    | <u>Esqueci a Senha</u> |

Clicar em Registrar

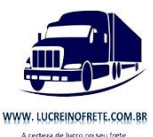

| legistrar               |   |   |
|-------------------------|---|---|
| E-mail para Login       |   | * |
| Senha                   | * |   |
| Entre a senha novamente | * |   |
| CPF                     |   |   |
| E-mail                  |   | * |

Preencher os dados do formulário de registro, e clicar em registrar.

|                                                            | www.lucreinofrete.com.br                                                                                                  |  |
|------------------------------------------------------------|----------------------------------------------------------------------------------------------------|--|
| Seu registro foi bem sucedido<br>Um email foi enviado para | contendo mais instruções. Clique no link fornecido no email para completar o seu registro.<br>Siga para a página de login |  |

O sistema ira apresentar a página de envio de e-mail, assim que esta tela aparecer ir para o email validar o registro.

Clicar na linha de ativação da conta.

| administrador@lucreinofrete.a3sistemas.com.br<br>para cio 👻                                                                                                    | 11:22 (Ha 1 minuto) 🏫 🔹 💌 |
|----------------------------------------------------------------------------------------------------|---------------------------|
| Foi concluído seu registro como usuário em http://lucreinofrete.a3sistemas.com.br/minha_conta/register.php                                                                                                    |                           |
| Clique neste link para confirmar a sua conta e concluir o seu registro:<br>http://ucreinofrete.a3sistemas.com.br/minha_conta/register.php?a=activate&u=YWxic3NhbmRybw%3D%3D&code=3e1e01ccde2<br>(Caso não consiga clicar no link, copie e cole na janela de seu navegador) | 08ab611957a00d8e54683     |
| Login: alessandro<br>CPF: 12254587<br>E-mail: <u>cio@editoral.com.br</u>                                                                                                    |                           |

Clicando na linha o sistema vai para a página, ativa a conta e habilita o botão para seguir para o login. Clicando no botão o sistema redireciona para o login.

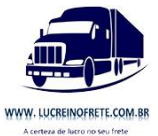

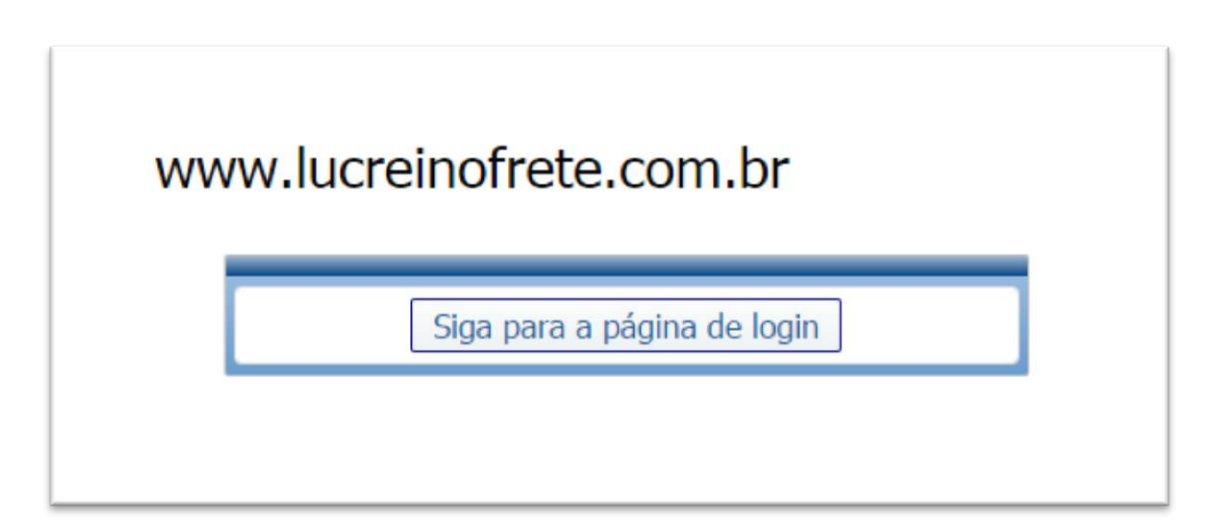

| Login              |                        |
|--------------------|------------------------|
| E-mail para Login: |                        |
| Senha:             |                        |
| Lembrar Senha:     |                        |
|                    | Registrar              |
|                    | <u>Esqueci a Senha</u> |

Colocando o usuário e senha e clicando em entrar o usuário é direcionado para a página de cadastro para terminar de preencher os dados.

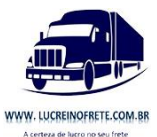

| Nome                  |                |
|-----------------------|----------------|
| E-mail                | *              |
| Login                 | alessandro     |
| Data Nascimento       | <b>v v v</b>   |
| CPF                   | 12254587 RG    |
| CEP                   | Selecione *    |
| Logradouro            | No *           |
| Complemento           | Ваігто         |
| Cidade                | Estado         |
| Data que foi Alterado | 07/06/2015     |
| Salvar Limpar         | Voltar à Lista |

Depois de ajustado o cadastro, ao salvar o sistema direciona para o menu.

No menu é possível cadastrar os veículos.

| Logado Como alessandro |  |
|------------------------|--|
| Log Out<br>Mudar senha |  |
| Meu Cadastro           |  |
| Meus Veiculos          |  |
|                        |  |

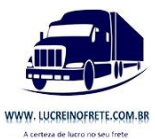

# Cadastro de Veículo

Clicar em adicionar novo para cadastrar um veículo

|                                                                                             | www.lucreinofrete.com.br                           | -<br>Busca Avancada |
|---------------------------------------------------------------------------------------------|----------------------------------------------------|---------------------|
| luscar 🔎                                                                                    | ₩ .                                                |                     |
| pado Como alessandro<br>Log Out<br>Mudar senha<br>eu Cadastro<br>eus Veiculos<br>eus Fretes | Micronar Novo           Nenhum Registro Excontrado |                     |

| Veicula                               | *                                                                    |
|---------------------------------------|----------------------------------------------------------------------|
| Ama                                   | Fa 🔻 🛪                                                               |
| Tipa de Veloula                       | Favor Selecionar 🔻 🔦 Numero de Eixos                                 |
| Tipa de Preu                          | Favoi Selecionai 🔻 🎽                                                 |
| Quantidade de Preus                   | *                                                                    |
| Placa do Cavalo                       | * ex. ABC-1234                                                       |
| Plata da Canata 1                     | ex. ABC-1234                                                         |
| Plata da Carreta 2                    | ex. ABC-1234                                                         |
| Tipo de Canocelia                     | Favor Selecionar 🔻 🔻                                                 |
| Carsuma Media                         | 2.40 Consumo Médio de Combustivel                                    |
| KM Traca Oleo do Mator                | - Qtde Oleo Matar -                                                  |
| KM Troca Oleo da Transmissão          | Qtde Oleo Transmissão 4                                              |
| KM Troca Oleo do Diferencial          | Qtde Oleo Diferencial                                                |
| Vendedar                              |                                                                      |
| Valoi do Veículo + Implemento         | *                                                                    |
| Valo: do Velouio Novo + Implemento    | <ul> <li>valor do veículo será descontado o valor do atua</li> </ul> |
| Salário e encargos do motorista       | < mersal                                                             |
| Republição do Cavalo Mecânico — Remun | eração Mensal sobre o Capital                                        |
| IPVA                                  | ≪ anual                                                              |
| DPVAT                                 | anual 🗧                                                              |
| Doenciamento                          | anual 🗧                                                              |
| Rastreamento, Kits e Dicançõas        | anual 🖉                                                              |
| Segura da Velicula                    | ≪ anual                                                              |
| Manutenção                            | Coefficiente do ano sobre o valor do veículo                         |
| Custo Nilo Ano Custo Nilo Mes Cus     | to Nito Ba                                                           |

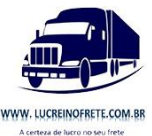

O calculo do frete depende das informações do veículo, pois delas serão extraídos os valores para calculo de custo fixo e variáveis dependendo do frete.

Abaixo explicaremos cada ítem:

**Veículo:** dar um nome que seja utilizado para identificar seu veículo – ex. Scania 6x6 Graneleiro.

Ano: Ano do veículo.

Tipo do Veículo: Selecionar o tipo do seu.

**Tipo de Pneu:** Tipo do Pneu utilizado no veículo, caso seu veículo tenha mais de um tipo, selecione o tipo que for maioria.

Quantidade de Pneus: Quantidade total de pneus do veículo, só os que estão rodando.

Placas: Só é obrigatório a placa do cavalo. Preencher no formato ABC-1234

Tipo de Carroceria: Selecione o tipo de carroceria do seu veículo.

Consumo Médio: Consumo de Quilômetros por litro.

KM Troca Óleo do Motor: com quantos quilômetros é trocado o óleo do motor.

Qtde. Óleo do Motor: Quantidade de óleo utilizada no motor.

KM Troca Óleo da Transmissão: com quantos quilômetros é trocado o óleo da transmissão.

Qtde. Óleo da Transmissão: Quantidade de óleo utilizada na transmissão.

KM Troca do Diferencial: com quantos quilômetros é trocado o óleo do diferencial.

**Qtde. Óleo do Diferencial:** Quantidade de óleo utilizada no diferencial.

Vendedor: Não obrigatório. Indica quem vendeu a solução Lucrei no Frete

Valor do Veículo + Implemento: Colocar o valor do seu veículo hoje.

Valor do Veículo Novo + Implemento: Colocar o valor do veículo que será comprado para substituir o veículo que utiliza hoje.

Salários e Encargos do Motorista: custo do motorista por mês com salário e encargos sociais.

**IPVA:** valor do ipva anual.

**DPVAT:** valor do dpvat anual.

Licenciamento: valor anual de licenciamento.

Rastreamento, Kits e Licenças: valor anual de rastreamento, caso não tenha coloque 0.

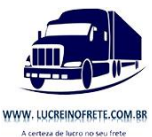

Seguro do Veículo: valor anual de seguro, caso não tenha coloque 0.

Após todos estes valores preenchidos, o sistema já terá calculado o custo fixo por dia, mês e ano, além de custos de manutenção estimados e coeficiente sobre o valor do veículo novo.

Preencher os dados do formulário e salvar.

Após cadastrado o veículo é possível lançar abastecimento e fretes para o mesmo.

# Abastecimento

Em meus veículos, após o veículo cadastrado, é possível lançar abastecimento, desta forma é possível acompanhar o gasto com combustível e consumo médio do mesmo.

| Adicio | onar Novo Elimina | Selecionados            |      |                                                            |                        |            |
|--------|-------------------|-------------------------|------|------------------------------------------------------------|------------------------|------------|
|        |                   | Veículo                 | Ano  | Tipo de Veículo                                            | Tipo de Carroceria     | Alterado   |
| 00     | Abastecimento     | Iveco Hi-Way 460        | 2014 | Cavalo trucado + Carreta 2 eixos - Extra Pesado - eixos: 5 | Baú Alumínio           | 05/08/2015 |
| 00     | Abastecimento (2) | Scania R440             | 2014 | Cavalo trucado + Carreta 2 eixos - Extra Pesado - eixos: 5 | Carga Seca Grade Baixa | 16/09/201  |
| 00     | Abastecimento     | VW Constellation 24-250 | 2007 | Truck - Pesado - eixos: 3                                  | Carga Seca Grade Baixa | 23/11/201  |

Ao clicar em abastecimento na linha do seu veículo, o sistema te envia para o painel de abastecimento.

Basta clicar no botão Adicionar Novo e inserir os dados do abastecimento no formulário.

| Veiculo             | VW Constellation 24-250    |
|---------------------|----------------------------|
| Km Abastecimento    | *                          |
| Litros              | *                          |
| Valor Abastecimento | *                          |
| Data                | 24 • Novembro • 2015 • 📰 * |
| Salvar              |                            |

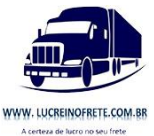

Basta preencher a quilometragem, quantidade de litros e valor do abastecimento e o sistema já calcula o resto.

É importante que todos os abastecimentos sejam lançados, pois só assim o acompanhamento de consumo é realizado corretamente.

Para voltar para o cadastro de veículos basta clicar em Voltar para Meus Veículos.

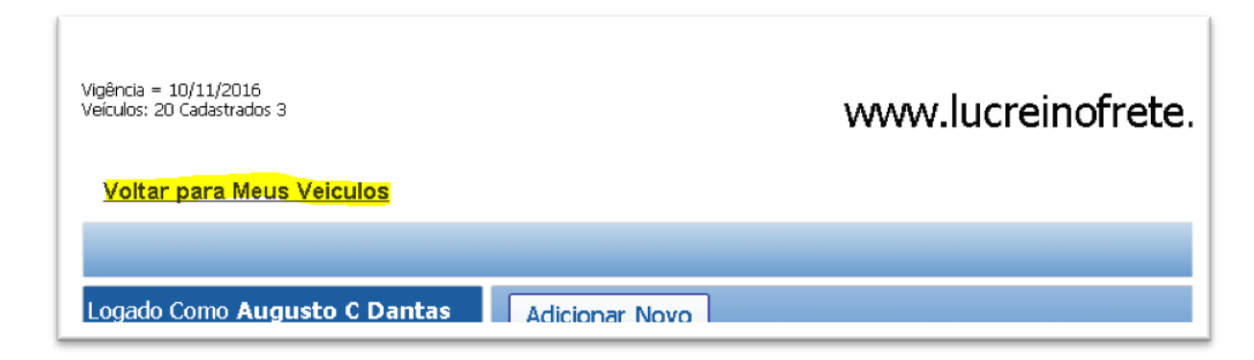

# **Calculo de Fretes**

A Aba Meus Fretes é para o usuário cadastrar seus fretes colocando data, cep de origem e cep de destino bem como o valor do frete.

Ao salvar o sistema calcula a distância e o custo do frete

Preencha os dados abaixo, e só marca o checkbox Aceitar Frete quando o frete estiver fechado, pois esta checagem é que define quando o serviço foi realizado.

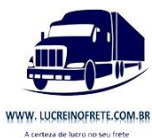

| Aceitar Frete               | 🔲 Selecione aqui apenas quando o frete for fechado.                               |
|-----------------------------|-----------------------------------------------------------------------------------|
| Data                        |                                                                                   |
| Veículo                     | Favor Selecionar 🔹 *                                                              |
| Cep Origem                  | Selecione *                                                                       |
| Origem                      |                                                                                   |
| Cep Destino                 | Selecione *                                                                       |
| Destino                     |                                                                                   |
| Horas para Carga e Descarga | 12 *<br>Coloque aqui o tempo utilizado<br>para Carregar e Descarregar o caminhão. |
| Valor                       | Coloque aqui o valor cobrado pelo frete                                           |
| Lucro                       |                                                                                   |

Em veículo selecione o veículo que será utilizado para o frete, depois selecione a origem e destino, coloque a quantidade de horas de carga e descarga e por fim o valor que pretende cobrar.

Para a inclusão do CEP clique na linha "Selecione" Logo após a caixa de CEP para escolher o CEP desejado.

| Novo Frete                  |                                                   |
|-----------------------------|---------------------------------------------------|
| Aceitar Frete               | Selecione aqui apenas quando o frete for fechado. |
| Data                        |                                                   |
| Veículo                     | Favor Selecionar 🔹 *                              |
| Cep Origem                  | 01005030 Selecione *                              |
| Origem                      | Rua do Ouvidor Sé São Paulo - SP                  |
| Cep Destino                 | Selecione *                                       |
| Destino                     |                                                   |
| Horas para Carga e Descarga | 12 *                                              |
|                             | Coloque aqui o tempo utilizado                    |
|                             | para Carregar e Descarregar o caminhão.           |
| Valor                       | Coloque aqui o valor cobrado pelo frete           |
| Lucro                       |                                                   |
| Salvar Voltar à Lista       |                                                   |

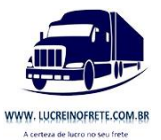

Uma vez na caixa de busca de CEP, na linha "Busca" digite qualquer parte do endereço, ou o CEP caso saiba, e clique na lupa para o sistema filtrar a busca.

Depois basta clicar no CEP desejado e pronto, ele trará o endereço completo para o seu formulário.

Basta repetir a operação para o endereço de destino.

|                                                 | _          |
|-------------------------------------------------|------------|
| Buscar                                          |            |
| Endereco                                        | <u>Cep</u> |
| Praça da Sé Sé São Paulo - SP                   | 01001000   |
| Praça da Sé Sé São Paulo - SP                   | 01001001   |
| Rua Filipe de Oliveira Sé São Paulo - SP        | 01001010   |
| Rua Direita Sé São Paulo - SP                   | 01002000   |
| Rua Direita Sé São Paulo - SP                   | 01002001   |
| Praça do Patriarca Sé São Paulo - SP            | 01002010   |
| Viaduto do Chá Centro São Paulo - SP            | 01002020   |
| Rua José Bonifácio Sé São Paulo - SP            | 01003000   |
| Rua José Bonifácio Sé São Paulo - SP            | 01003001   |
| Praça Ouvidor Pacheco e Silva Sé São Paulo - SP | 01003010   |
| Rua Barão de Paranapiacaba Sé São Paulo - SP    | 01004000   |
| Rua Quintino Bocaiúva Sé São Paulo - SP         | 01004010   |
| Rua Benjamin Constant Sé São Paulo - SP         | 01005000   |
| Largo São Francisco Sé São Paulo - SP           | 01005010   |
| Rua São Francisco Sé São Paulo - SP             | 01005020   |
| Rua do Ouvidor Sé São Paulo - SP                | 01005030   |
| Rua Senador Feijó Sé São Paulo - SP             | 01006000   |
| Rua Senador Feijó Sé São Paulo - SP             | 01006001   |
| Rua Senador Paulo Egídio Sé São Paulo - SP      | 01006010   |
| Rua Cristóvão Colombo Sé São Paulo - SP         | 01006020   |
| [ 1 2 3 4 5 6 7 8 9 10 ] Próximo : Último       |            |
|                                                 |            |

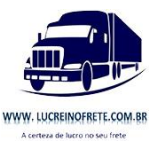

| Buscar                        | P 🖡  | ) [>  |                 |                 |            |                               |                                                          |                                                                                 | Ítens     | Encontrados: 21 Página 1 de | 2 Registros por Pá | igna: 20 |
|-------------------------------|------|-------|-----------------|-----------------|------------|-------------------------------|----------------------------------------------------------|---------------------------------------------------------------------------------|-----------|-----------------------------|--------------------|----------|
| .ogado Como Augusto C Dantas  | Adic | ionar | Novo E          | Elimina Selecio | nados      |                               |                                                          |                                                                                 |           |                             |                    |          |
| Log Out                       |      |       | ver mapa        | Aceitar Frete   | Data       | Veículo                       | Origem                                                   | Destino                                                                         | Distancia | Dias de Viagem Valor        | Valor Sugerido     | Lucro    |
| Mudar senha                   | 05   |       | <u>Ver Mapa</u> |                 | 18/09/2016 | Scania R440                   | Rua Lua Jardim<br>Tupanci Barueri - SP                   | Rua Ferreira Cantão<br>Campina Belém - PA                                       | 2.827     | 4 7.900,00                  | R\$ 8.309,51       | 1.744,8  |
|                               | 05   |       | <u>Ver Mapa</u> |                 | 01/12/2015 | VW<br>Constellation<br>24-250 | Rua Urano Jardim<br>Tupanci Barueri - SP                 | Rua Benedito Ferron<br>Núcleo Habitacional<br>Participação<br>Rondonópolis - MT | 1.315     | 2 4.900,00                  | R\$ 4.184,14       | 1.911,3  |
| Aeus Veitaulos<br>Aeus Fretes | 05   | 0     | <u>Ver Mapa</u> |                 | 30/11/2015 | Scania R-440                  | Rua Gervásio de<br>Castro Farias Brito<br>Fortaleza - CE | Rua Formosa Centro<br>São Paulo - SP                                            | 2.974     | 4 6.900,00                  | R\$ 9.190,47       | 335,3    |

Para visualizar o cálculo do frete basta clicar em visualizar na lupa do frete que quer ver.

Do lado direito irá encontrar um bloco destacando o cálculo:

Nele você vai encontrar as informações sobre custo fixo, custo variável e demais componentes que foram utilizado para calcular o frete.

Nos totais você encontrará o total de custos, que é o custo do frete sem a margem de lucro.

Na sugestão de frete está o valor que pode ser cobrado pelo frete orçado e abaixo temos o valor cobrado e o lucro real do frete.

#### Custos Fixos

Distância da Viagem = 2,974.35 Quilometros Dias de Viagem = 4 Horas de Carga e Descarga = 24.00 Custo de Carga e Descarga = 403.88 Custo Fixo Dia = R\$ 403.88 Custo Fixo Dia = R\$ 1,615.52

#### Custos Variáveis

Valor médio do diesel = R\$ 2.81 Consumo médio do veículo = 2.40 km por litro Gasto de combustível = R\$ 3,480.61 Lubrificantes Motor = R\$ 17.85 Lubrificantes Transmissão = R\$ 2.00 Arla 32 = R\$ 309.83 Lubrificantes Diferencial = R\$ 1.27 Pneus e Recauchutagem = R\$ 535.38 Lavagens e Graxas = R\$ 198.29

Totais Total de Custos = R\$ 6,564.62 Sugestão de Frete = R\$ 9,190.47

Diferença entre sugerido e cobrado Valor Cobrado = R\$ 6,900.00 Lucro = **R\$ 335.38** 

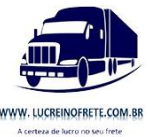

# Manutenção

O módulo de manutenção serve para realizar um acompanhamento de custo de manutenção do seu veículo.

Clique em Adicionar Novo

Basta lançar o veículo, data, tipo de manutenção, observações e valor.

| Adicionar Novo Editar | selecionado Salvar todos Canc | elar Edição                    |             |
|-----------------------|-------------------------------|--------------------------------|-------------|
| Veiculo               | Data                          | Tipo de Manutenção Observações | <u>Valo</u> |
| √ ⊘ Favor Selecionar  | • 24 • Novembro • 20          | 015 • 🖽 * Favor Selecionar • • | ,           |
|                       |                               |                                |             |
|                       |                               |                                |             |

Com isto terá um histórico das manutenções realizadas.

# Pagar Mensalidade

Ao fazer seu registro você ganha 15 dias de utilização gratuita, que passa a valer no momento do registro.

Ao fim de 15 dias sua conta fica bloqueada, e embora tenha acesso a conta, não é possível cadastrar mais nenhum frete. Para o desbloqueio é necessário que escolha um plano e realize o pagamento.

Na lateral esquerda superior é possível visualizar quando vence a sua vigência. Caso não haja pagamento, a conta será bloqueada e em nenhum momento você será cobrado por este serviço.

A reativação do serviço depende apenas de sua vontade, pois funciona como um serviço prepago.

Na aba Pagar, é possível realizar o pagamento da mensalidade, basta selecionar o plano, que o sistema já calcula o valor e clicando em pagar você é direcionado para o PagSeguro.

Ao concluir o pagamento o sistema automaticamente da baixa liberando assim o período de utilização selecionado.

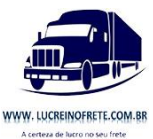

| Plano     | Favor Selecionar • * |  |
|-----------|----------------------|--|
| /alor     |                      |  |
| Descricao |                      |  |
|           |                      |  |
|           |                      |  |
|           |                      |  |

Ao selecionar o plano e clicar me pagar será redirecionado para a página de confirmação do plano. Clique no botão pagar e será enviado para o pagamento do pagseguro.

|              | WW                    | w.lu                 | icrei                | nofr                     | ete.o                                | com     | .br                         |                        |                         |               |   |
|--------------|-----------------------|----------------------|----------------------|--------------------------|--------------------------------------|---------|-----------------------------|------------------------|-------------------------|---------------|---|
| Pagamento do | plano                 | de 1 v               | eiculo               | o(s) pe                  | elo pra                              | zo de   | 3 mes                       | e(s) n                 | o valoi                 | r de R\$ 89.7 | 0 |
|              |                       |                      |                      |                          |                                      | 00000   |                             |                        |                         |               |   |
|              | 0                     | pag                  | seg                  | <b>Uro</b><br>A forma    | mais se                              | gura de | compra                      | r pela int             | ernet!                  |               |   |
|              | Ø<br>VISA             | pag                  | seg                  | Uro<br>A forma           | mais se                              | gura de | compra                      | r pela int             | ernet!                  |               |   |
|              | VISA<br>em até<br>12X | Dag<br>em até<br>12X | Seg<br>em até<br>12x | A forma<br>em até<br>15x | mais se                              | gura de | compration<br>em até<br>12x | PLENC-<br>em até<br>3x | ernet!                  |               |   |
|              | VISA<br>em até<br>12X | Dag<br>em até<br>12X | Seg<br>em até<br>12x | A forma<br>em até<br>15x | mais se<br>htercert<br>em até<br>12x | gura de | comprate<br>em até<br>12x   | PLENC<br>em até<br>3x  | ernet!<br>ern até<br>3x |               |   |

Selecione a sua forma de pagamento e após realizado o pagamento nosso sistema receberá a baixa e sua aplicação será liberada.

Caso tenha dúvidas entre em contato pelo e-mail administrador@lucreinofrete.com.br.